## SO YOU CONSENTED SOMEONE INTO SHINE...WHAT NOW?

An Investigator's Guide @ KCHC

- 1. Make 3 additional copies of the consent form, and distribute as listed below.
  - 1. Original keep for research record
  - 2. Copy 1 Medical Record
  - 3. Copy 2 Patient/Patient's Family
  - 4. Copy 3 Pharmacy
- 2. Randomize patient into WebDCU.
  - a. Go to: https://webdcu.musc.edu/nett/login.asp
  - b. Select "SHINE" from the "Project" drop down menu and enter your log-in information.
  - c. Enter the date under "Add New Subject" on the main page, and click "Add Subject".
  - d. Complete Eligibility and NIH Stroke Scale CRFs first.
    - i. To enter data, click on the white paper icon to the right.
    - ii. Once data is entered, click save on the bottom, and then "Submit CRF" on the top.
    - iii. Remember, NIH Stroke Scale **must** be done within 30 minutes of randomization by a certified investigator.
    - iv. Before randomization, ensure there are no Rule Violations or Errors on the NIHSS or Eligibility CRFs (white papers should now have lines and green check marks; **they should not be red**).
  - e. Complete Randomization CRF, click save record, and make sure you submit CRF.
    - i. Print a copy of the randomization confirmation, or save a screen shot (to capture, press Ctrl + Print Screen), and paste into a Word or Paint document.
- 3. Order the appropriate SHINE order set for the patient in Quadramed– Either Insulin or Saline drip and corresponding orders.
- 4. Order diet of 60 g carbohydrate/meal
- Deliver copies of the consent, randomization confirmation, and orders to the Research Pharmacy (x3748) from 8 am - 4 pm Monday to Friday, or the B pharmacy (x) at all other hours (C Level, closest to elevators between ED and C Building).
- 6. Fax diet confirmation to Nutrition (718-245-4345, 718-613-8017) using cover sheet located on Clinical Monster and in the research binder.
- 7. Get the SHINE laptop, currently stored in the ED offices. Lock laptop to the cart.
  - a. Turn on the laptop.
  - b. Enter your KCHC Windows credentials to login to the computer.
  - c. When it says that you are successfully logged in, click on the SHINE icon on the desktop.
  - d. Once the drug arrives, enter patient into SHINE study platform.
    - i. Make sure you click on the arm that matches the randomization confirmation.
- 8. Complete research intake form and schedule follow-up appointments.
- 9. Follow Protocol, and make sure a study team member is present for patient transfer to the ICU.

## FOR ANY ISSUES CALL:

Randomization Issues: WebDCU Emergency Hotline at **1-866-450-2016** Clinical Issues/Concerns: SHINE Emergency Hotline at **1-800-915-7320**